## **ENTERING TIME SHEET HOURS:**

- 1. Navigate to timeclock.vt.edu/webclock, enter PID and password.
- 2. Click the Manage Time Sheet button
- 3. Select the day/date that you would like to add a time sheet entry
- 4. Click ADD
  - a. The time in is set to the default of 8:00am and 0:00 hours clocked in
  - b. Job code is set to the default (change if necessary)
- 5. Change the Time-in to the correct time work started
- 6. Verify job code
- 7. Verify number of hours worked
- 8. Click ACCEPT

VERIFY ALL INFORMATION BEFORE SAVING AND ACCEPTING